Impression Gestion du papier Maintenance Dépannage Administration Index

Utilisez les tableaux suivants pour trouver les solutions aux problèmes d'impression rencontrés. Si vous ne parvenez pas à résoudre un problème, contactez le revendeur de votre imprimante. Il se peut qu'un élément de l'imprimante doive être nettoyé ou remplacé par un technicien.

| Problème                               | Solutions                                                                                                    |
|----------------------------------------|----------------------------------------------------------------------------------------------------|
| L'impression est trop claire ou floue. | Le niveau de la cartouche de toner est peut-être<br>insuffisant.                                                                                                    |
|                                        | 1 Retirez la cartouche d'impression.                                                                                                    |
| ABCDE                                  | 2 Secouez-la pour répartir le toner.                                                                                                    |
| ABCDE                                  | 3 Réinstallez-la.                                                                                                    |
| ABCDE                                  | <ul> <li>Assurez-vous d'utiliser le papier recommandé<br/>(reportez-vous à la section Formats et types de<br/>supports).</li> </ul>                                                                     |
|                                        | <ul> <li>Si vous imprimez sur un support spécial (bristol ou<br/>étiquettes, par exemple), assurez-vous d'avoir<br/>sélectionné le type de papier approprié dans le<br/>pilote d'imprimante.</li> </ul> |
|                                        | <ul> <li>L'imprimante détecte une erreur de cartouche<br/>d'impression. Remplacez-la.</li> </ul>                                                                                                    |

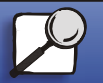

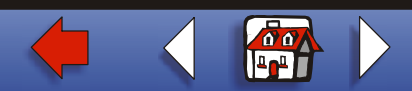

|                   | Problème                                                                    | Solutions                                                                                                    |
|-------------------|-----------------------------------------------------------------------------|----------------------------------------------------------------------------------------------------|
| Gestion du papier | Des traces de toner<br>apparaissent sur le recto ou le<br>verso de la page. | <ul> <li>Assurez-vous que le papier est correctement<br/>chargé et n'est pas froissé.</li> <li>Remplacez la cartouche.</li> </ul> |
| Dépannage         | ABCDE<br>ABCDE                                                              |                                                                                                    |
| Administration    | Des traînées horizontales ou verticales apparaissent sur la page.           | Remplacez la cartouche.                                                                                                    |
| Index             | ABCDE<br>ABCDE<br>ABCDE                                                     |                                                                                                    |

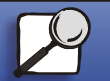

www.lexmark.com

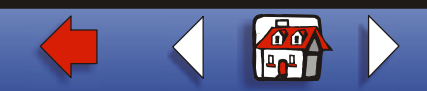

Impression Gestion du papier Maintenance Dépannage Administration Index

| Problème                               | Solutions                                                                                                    |
|----------------------------------------|----------------------------------------------------------------------------------------------------|
| Le toner coule ou s'efface de la page. | <ul> <li>Utilisez un autre type de papier. Le papier conçu<br/>pour les copieurs offre une qualité d'impression<br/>maximale.</li> </ul>                                                                                                    |
| ABCDE<br>ABCDE<br>ABCDE                | <ul> <li>Si vous imprimez sur un support spécial (bristol ou<br/>étiquettes, par exemple), assurez-vous d'avoir<br/>sélectionné le type de papier approprié dans le<br/>pilote d'imprimante.</li> </ul>                                                                                                    |
|                                        | <ul> <li>Augmentez la valeur du paramètre relatif au poids<br/>du papier et définissez une texture plus épaisse.<br/>Pour modifier ces paramètres, téléchargez l'utilitaire<br/>de configuration Lexmark E320/E322 depuis le site<br/>Web de Lexmark à l'adresse suivante :<br/>www.lexmark.com.</li> </ul> |
|                                        |                                                                                                    |

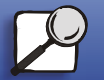

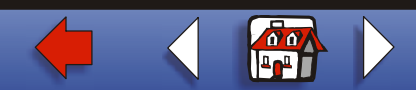

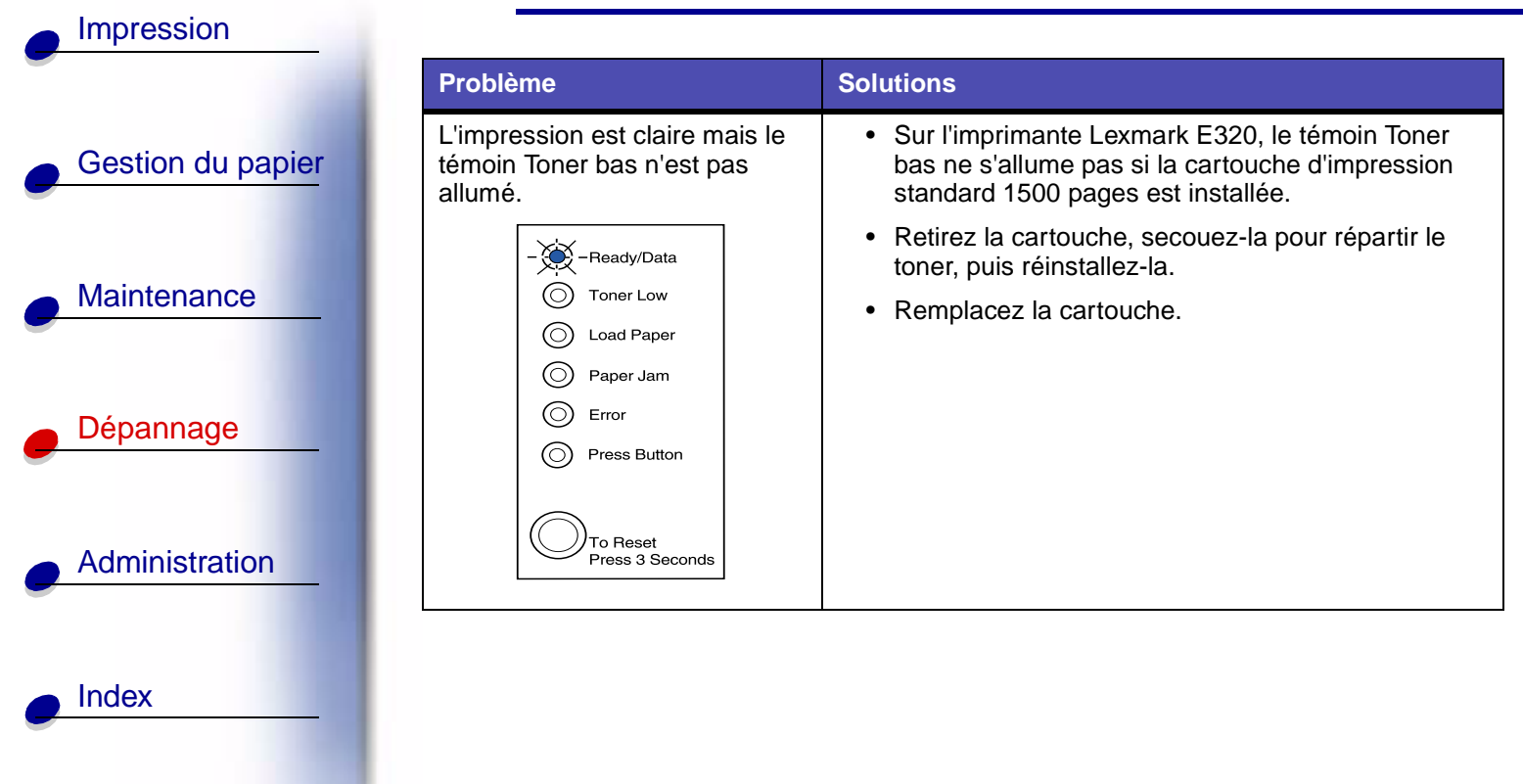

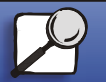

www.lexmark.com

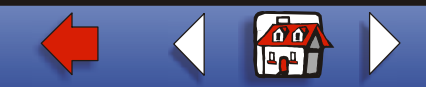

|                   | Problème                                                       | Solutions                                                                                                    |
|-------------------|----------------------------------------------------------------|----------------------------------------------------------------------------------------------------|
| Gestion du papier | Le témoin Toner bas est allumé.                                | Retirez la cartouche d'impression et secouez-la<br>pour répartir le toner.                                                               |
|                   | Ready/Data     Toner Low                                       | Remplacez la cartouche.                                                                                                    |
| Maintenance       | O Paper Jam                                                    |                                                                                                    |
| Dépannage         | Press Button                                                   |                                                                                                    |
| Administration    | To Reset<br>Press 3 Seconds                                    |                                                                                                    |
| Auministration    | Des traits blancs sur le papier<br>ou des zones noires sur les | <ul> <li>Sélectionnez un motif de remplissage différent dans<br/>votre application logicielle.</li> </ul>                                |
| Index             |                                                                | <ul> <li>Utilisez un autre type de papier. Le papier conçu<br/>pour les copieurs offre une qualité d'impression<br/>maximale.</li> </ul> |
|                   |                                                                | <ul> <li>Retirez la cartouche, secouez-la pour répartir le<br/>toner, puis réinstallez-la.</li> </ul>                                    |
|                   |                                                                | Remplacez la cartouche.                                                                                                    |

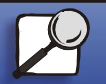

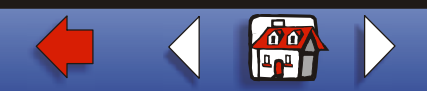

| Impression        |                                                                  |                                                                                                    |
|-------------------|------------------------------------------------------------------|----------------------------------------------------------------------------------------------------|
|                   | Problème                                                         | Solutions                                                                                                    |
| Gestion du papier | Des taches et des images pâles apparaissent sur la page.         | <ul> <li>Utilisez un autre type de papier. Le papier conçu<br/>pour les copieurs offre une qualité d'impression<br/>maximale.</li> </ul>                     |
|                   |                                                                  | Remplacez la cartouche.                                                                                                    |
| Maintenance       | Les pages sont blanches.                                         | <ul> <li>La cartouche de toner est peut-être vide.<br/>Remplacez-la.</li> </ul>                                                                              |
| Dépannage         |                                                                  | Une erreur logicielle s'est peut-être produite. Mettez<br>l'imprimante hors tension, puis de nouveau sous<br>tension.                                        |
| Administration    |                                                                  |                                                                                                    |
| la des            | Des parties de l'imprimante sont manquantes ou endommagées.      | Contactez le revendeur de votre imprimante.                                                                                                    |
|                   | Les témoins lumineux du<br>panneau de commandes ne               | <ul> <li>Un délai de quelques secondes est peut-être<br/>nécessaire avant que les témoins ne s'allument.</li> </ul>                                          |
|                   | s'allument pas lorsque<br>l'imprimante est mise sous<br>tension. | <ul> <li>Assurez-vous que le cordon d'alimentation est<br/>correctement connecté à l'arrière de l'imprimante et<br/>branché sur une prise murale.</li> </ul> |

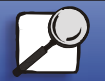

.

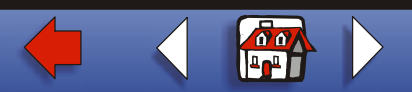

| Gestion du papier |
|-------------------|
| Maintenance       |
| Dépannage         |
| Administration    |
| Index             |
|                   |

| Problème                                                                 | Solutions                                                                                                    |  |
|--------------------------------------------------------------------------|----------------------------------------------------------------------------------------------------|--|
| Il est impossible de refermer le<br>capot supérieur.                     | <ul> <li>Assurez-vous que la cartouche d'impression est<br/>correctement installée.</li> </ul>                                                                                                    |  |
| L'imprimante est sous tension,<br>mais aucune feuille n'est<br>imprimée. | <ul> <li>Assurez-vous que la cartouche d'impression est<br/>installée.</li> </ul>                                                                                                    |  |
|                                                                          | <ul> <li>Assurez-vous que le câble USB ou parallèle est<br/>bien fixé au connecteur à l'arrière de l'imprimante.</li> </ul>                                                                                                    |  |
|                                                                          | <ul> <li>Appuyez brièvement sur le bouton du panneau de<br/>commandes pour imprimer la page des paramètres<br/>de menus afin de déterminer si le problème est lié à<br/>l'imprimante ou à l'ordinateur.</li> </ul>                                              |  |
|                                                                          | <ul> <li>Si vous pouvez imprimer une page des<br/>paramètres de menus, le problème est lié à<br/>l'ordinateur ou à une application logicielle.</li> <li>Si vous ne pouvez pas imprimer la page des<br/>paramètres de menus, contactez un technicien.</li> </ul> |  |
| Le témoin Toner bas est allumé<br>et l'impression s'interrompt.          | Lorsque l'alarme Toner bas est désactivée,<br>l'imprimante interrompt l'impression jusqu'à ce que<br>vous remplaciez la cartouche d'impression.                                                                                                    |  |
|                                                                          | <b>Remarque :</b> Pour modifier le paramètre Alarme Toner<br>bas, téléchargez l'utilitaire de<br>configuration Lexmark E320/E322 depuis<br>le site Web de Lexmark à l'adresse<br>suivante : www.lexmark.com.                                                    |  |

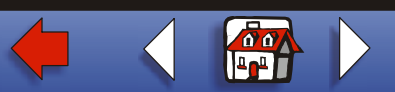

|                   | Problème                                                      | Solutions                                                                                                    |
|-------------------|---------------------------------------------------------------|----------------------------------------------------------------------------------------------------|
| Gestion du papier | L'imprimante est sous tension et le témoin Erreur est allumé. | <ul> <li>Assurez-vous que la cartouche d'impression est<br/>installée.</li> </ul>                                                                                                    |
| Maintenance       | Ready/Data     Toner Low     Load Paper                       |                                                                                                    |
| Dépannage         | Paper Jam     Error     Press Button                          |                                                                                                    |
| Administration    | To Reset<br>Press 3 Seconds                                   |                                                                                                    |
| Index             | Le papier n'est pas droit ou est froissé.                     | <ul> <li>Ne surchargez pas le tiroir 1 ou le tiroir 2 optionn<br/>(reportez-vous au tableau des capacités des<br/>supports dans la section Formats et types de<br/>supports).</li> </ul> |
|                   |                                                               | Assurez-vous que les guides-papier effleurent le<br>bord du papier.                                                                                                    |

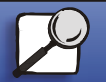

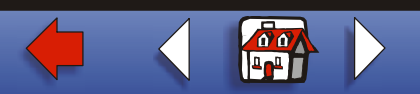

|                   | Problème                                                  | Solutions                                                                                                    |
|-------------------|-----------------------------------------------------------|----------------------------------------------------------------------------------------------------|
| Gestion du papier | Le papier est collé ou<br>l'imprimante entraîne plusieurs | Retirez le papier du tiroir 1 ou du tiroir 2 optionnel et<br>déramez-le.                                                                                                    |
| Maintenance       | feuilles simultanement.                                   | <ul> <li>Ne surchargez pas le tiroir 1 ou le tiroir 2 optionnel<br/>(reportez-vous au tableau des capacités des<br/>supports dans la section Formats et types de<br/>supports).</li> </ul> |
|                   | Le papier n'est pas chargé                                | Retirez le papier du tiroir 1 et déramez-le.                                                                                                    |
| Dépannage         | correctement à partir du tiroir 1.                        | <ul> <li>Assurez-vous que le tiroir 1 est sélectionné à partir<br/>du pilote d'imprimante.</li> </ul>                                                                                      |
|                   |                                                           | Ne surchargez pas le tiroir.                                                                                                    |
| Administration    |                                                           |                                                                                                    |
| Index             |                                                           |                                                                                                    |

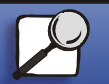

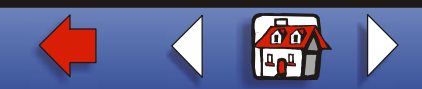

| Gestion du papier |
|-------------------|
| Maintenance       |
| Dépannage         |
|                   |
|                   |
| Index             |
|                   |

| Problème                                                                      | Solutions                                                                                                    |
|-------------------------------------------------------------------------------|----------------------------------------------------------------------------------------------------|
| Le papier n'est pas chargé<br>correctement à partir du tiroir 2<br>optionnel. | <ul> <li>Assurez-vous que le tiroir 2 optionnel est<br/>sélectionné à partir du pilote d'imprimante.</li> </ul>                                  |
|                                                                               | <ul> <li>Assurez-vous que le papier est inséré jusqu'au fond<br/>du tiroir.</li> </ul>                                                           |
|                                                                               | <ul> <li>Assurez-vous que la plaque métallique est abaissée<br/>avant d'insérer le tiroir dans l'imprimante.</li> </ul>                          |
|                                                                               |                                                                                                    |
|                                                                               | <b>Remarque :</b> Lorsque le tiroir est inséré, la plaque<br>métallique se relève afin que le papier<br>puisse être entraîné dans l'imprimante.  |
|                                                                               | <ul> <li>Assurez-vous que le papier ne dépasse pas le<br/>repère de niveau de pile.</li> </ul>                                                   |
|                                                                               | <ul> <li>Assurez-vous que le papier se trouve sous les deux<br/>butées d'angle (reportez-vous à la section<br/>Chargement du papier).</li> </ul> |
|                                                                               | • Retirez le papier du tiroir 2 optionnel et déramez-le.                                                                                         |

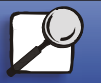

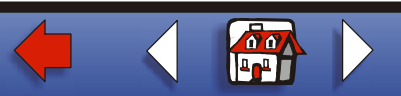

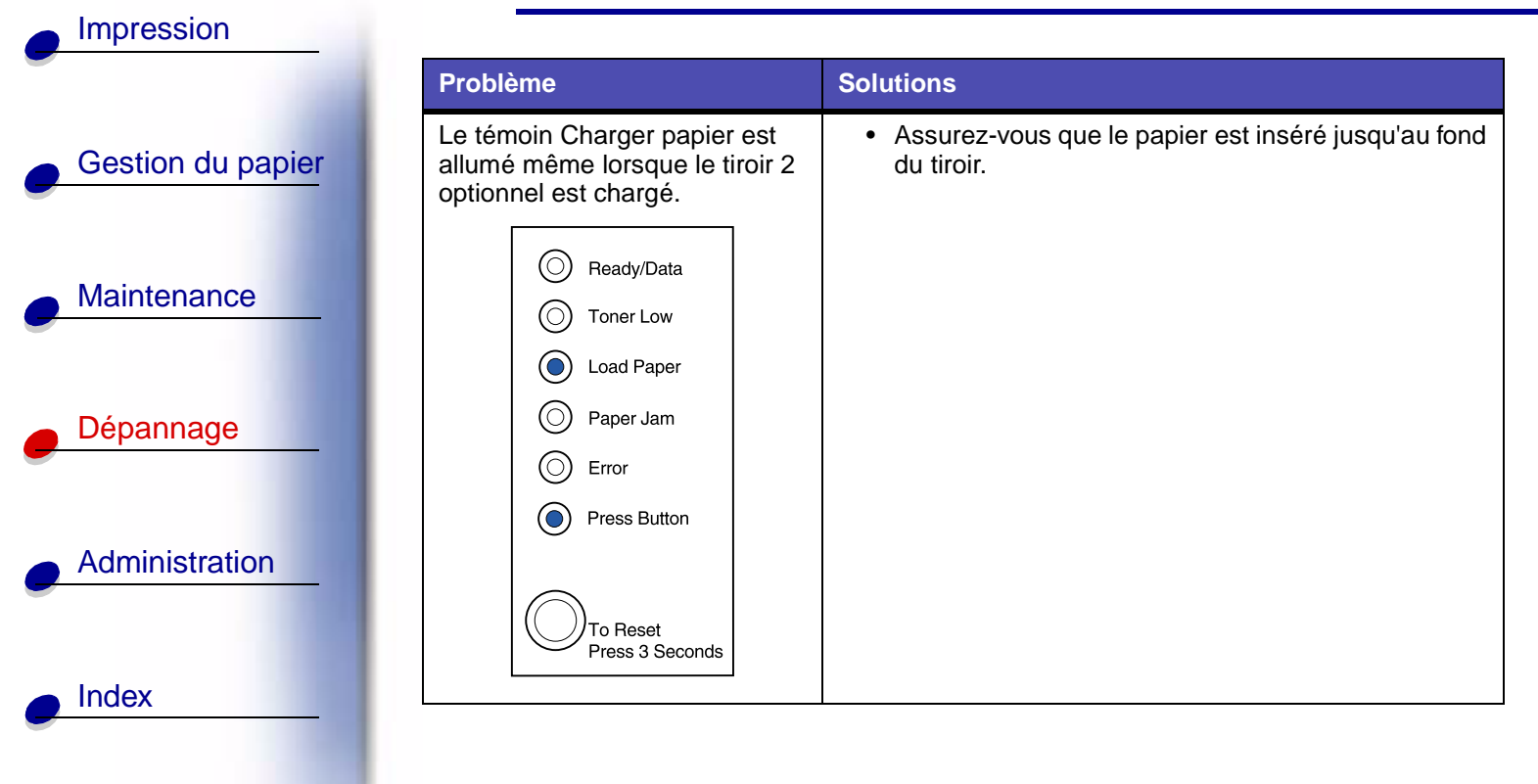

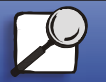

www.lexmark.com

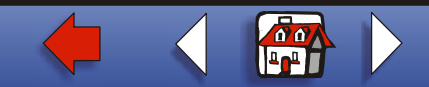

|                   | Problème                                                                                   | Solutions                                                                                                    |
|-------------------|--------------------------------------------------------------------------------------------|----------------------------------------------------------------------------------------------------|
| Gestion du papier | Le témoin Bourrage est toujours<br>allumé, même après<br>l'élimination du bourrage papier. | <ul> <li>Assurez-vous d'avoir éliminé tous les bourrages<br/>papier.</li> <li>Appuyez sur le bouton du panneau de commandes</li> </ul>                  |
| Maintenance       | <ul> <li>Ready/Data</li> <li>Toner Low</li> <li>Load Paper</li> </ul>                      | <ul> <li>ou ouvrez et fermez le capot de l'imprimante pour la redémarrer.</li> <li>Assurez-vous que la cartouche d'impression est installée.</li> </ul> |
| e Dépannage       | Paper Jam  Error  Press Button                                                             |                                                                                                    |
| Administration    | To Reset<br>Press 3 Seconds                                                                |                                                                                                    |
|                   |                                                                                            |                                                                                                    |

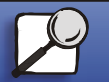

Los and a state of

www.lexmark.com

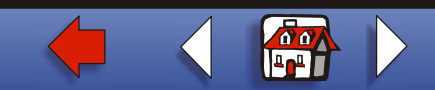

|                                                                                                    | Problème                                                                                                    | Solutions                                                                                                    |
|----------------------------------------------------------------------------------------------------|----------------------------------------------------------------------------------------------------|----------------------------------------------------------------------------------------------------|
| Gestion du papier       Le tra         ou pr       incorr         Maintenance       Image: Construction of the second second secon | Le travail ne s'est pas imprimé<br>ou présente des caractères                                                                         | <ul> <li>Assurez-vous d'utiliser le pilote d'imprimante<br/>adéquat.</li> </ul>                                                       |
|                                                                                                    | incorrects.                                                                                                    | <ul> <li>Dans le menu Fonction spéciale, sélectionnez<br/>mode Dépistage Hex pour déterminer la cause de<br/>problème.</li> </ul>     |
|                                                                                                    |                                                                                                    | <ul> <li>Dans le menu Fonction spéciale, sélectionnez<br/>Retour paramétrage usine.</li> </ul>                                        |
| ane                                                                                                    |                                                                                                    | <ul> <li>Assurez-vous que le câble USB ou parallèle est<br/>bien fixé à l'arrière de l'imprimante.</li> </ul>                         |
| <u> </u>                                                                                                    | Les travaux ne sont pas<br>imprimés et le témoin Erreur est                                                                           | <ul> <li>Assurez-vous que la cartouche d'impression est<br/>installée.</li> </ul>                                                     |
| ration                                                                                                    | allumé en permanence.                                                                                                    | <ul> <li>Assurez-vous que le capot supérieur de<br/>l'imprimante est fermé.</li> </ul>                                                |
|                                                                                                    | En mode d'émulation PostScript<br>Niveau 2, l'imprimante supprime<br>des données (les témoins Prêt/<br>Données et Erreur clignotent). | Assurez-vous d'utiliser le pilote PostScript adéquat                                                                                  |
| Index                                                                                                    |                                                                                                    | <ul> <li>L'imprimante E320 ne prend pas en charge<br/>PostScript.</li> </ul>                                                          |
|                                                                                                    |                                                                                                    | La mémoire de l'imprimante est insuffisante pour<br>pouvoir imprimer le travail. Installez davantage de<br>mémoire dans l'imprimante. |

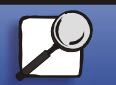

www.lexmark.com

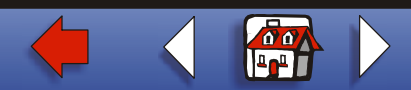

|                   | Problème                                                                                                    | Solutions                                                                                                    |
|-------------------|----------------------------------------------------------------------------------------------------|----------------------------------------------------------------------------------------------------|
| Gestion du papier | Vous souhaitez imprimer des<br>pages manuellement en mode<br>recto verso mais cette option ne<br>figure pas sur le pilote<br>d'imprimante. | <ul> <li>Le pilote d'imprimante ne prend peut-être pas en<br/>charge l'impression manuelle en mode recto verse<br/>Téléchargez le pilote d'imprimante le plus récent<br/>depuis le site Web de Lexmark à l'adresse<br/>suivante : www.lexmark.com.</li> </ul> |
| Maintenance       | Un bourrage papier se produit<br>lors d'une impression manuelle<br>en mode recto verso.                                                    | Un bourrage papier interrompt le processus d'impression<br>recto verso. Les informations figurant sur la page<br>bloquée dans l'imprimante sont perdues.                                                                                                    |
| Dépannage         |                                                                                                    | <ul> <li>Annulez le travail d'impression et appuyez pendar<br/>environ trois secondes sur le bouton du panneau o<br/>commandes pour réinitialiser l'imprimante.</li> </ul>                                                                                    |
|                   |                                                                                                    | Relancez le travail d'impression.                                                                                                    |
| Administration    | Des bourrages papier<br>continuent de se produire lors<br>d'une impression manuelle en<br>mode recto verso.                                | Utilisez du papier xérographique 20 livres ou du papier A4 80 g/m <sup>2</sup> .                                                                                                    |
| Index             |                                                                                                    |                                                                                                    |

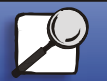

www.lexmark.com

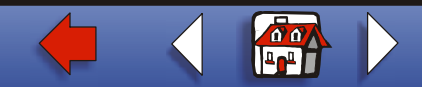

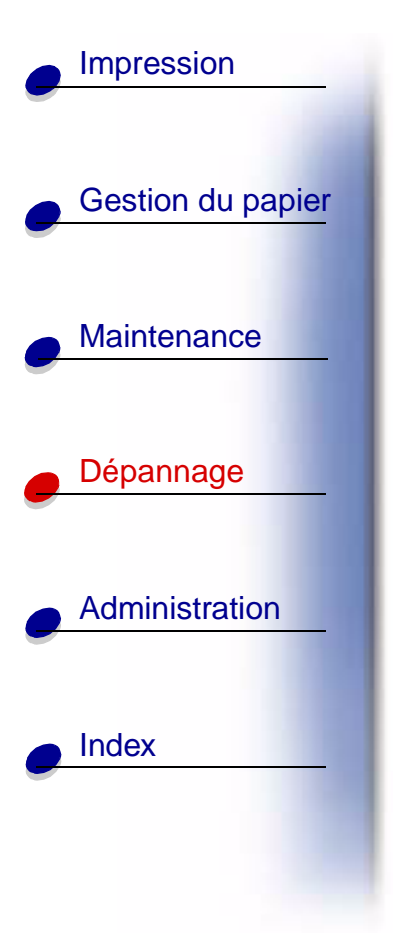

# Restauration des paramètres utilisateur par défaut

Lorsque des problèmes de formatage se produisent ou des caractères incorrects s'impriment, remplacez les paramètres par défaut de l'imprimante par les paramètres utilisateur par défaut. Appuyez sur le bouton du panneau de commandes et maintenez-le enfoncé jusqu'à ce que tous les témoins s'allument.

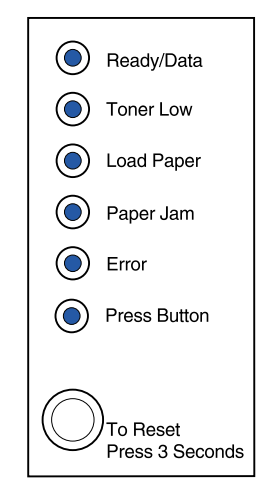

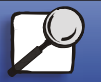

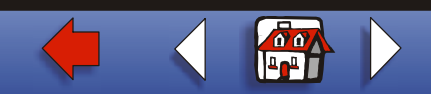

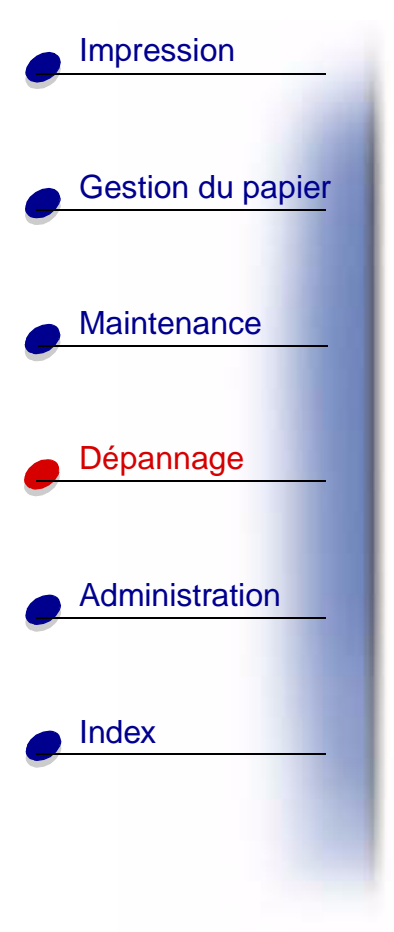

# **Utilisation du menu Fonction spéciale**

Les paramètres de l'imprimante permettant de résoudre les problèmes de qualité d'impression sont disponibles depuis le menu Fonction spéciale : **Retour paramétrage usine**, **dépistage Hex**, **pages de test de qualité d'impression** et **mode de dépannage avancé**.

Pour accéder au menu Fonction spéciale, procédez comme suit :

- 1 Mettez l'imprimante hors tension.
- 2 Ouvrez le capot supérieur.
- **3** Remettez l'imprimante sous tension.
- 4 Lorsque le témoin Erreur s'allume, indiquant ainsi que le capot supérieur est ouvert, appuyez deux fois (rapidement) sur le bouton du panneau de commandes.

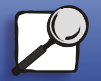

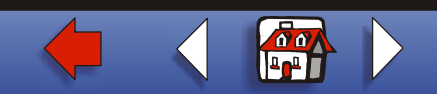

5 Lorsque les témoins Erreur et App. bouton clignotent, fermez le capot.

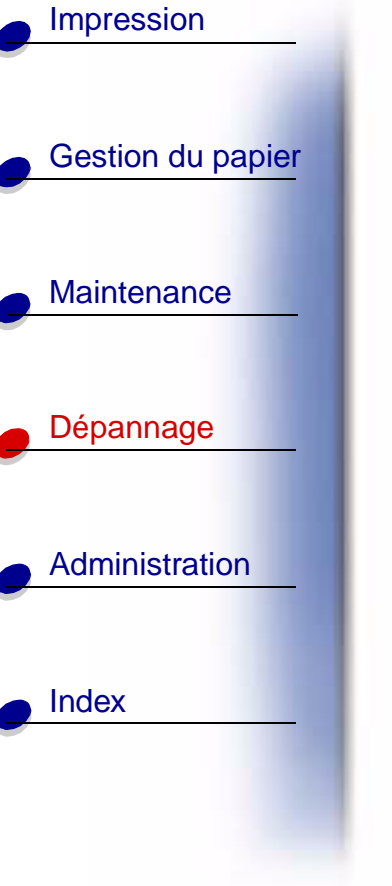

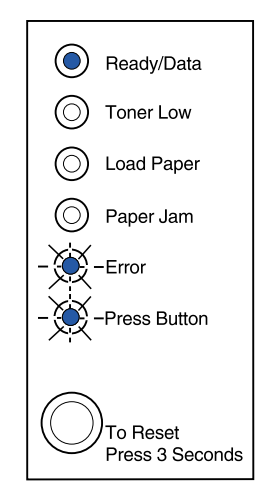

Le menu Fonction spéciale est activé.

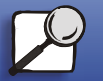

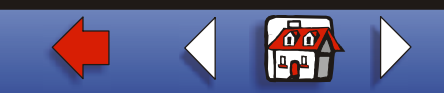

# Impression Restauration Gestion du papier Les problèmes di restaurés. 1 Utilisez le 2 Maintenance 2 Dépannage Dépannage

#### Restauration des paramètres usine

Les problèmes de mise en forme sont parfois résolus lorsque les paramètres usine sont restaurés.

- 1 Utilisez le menu Fonction spéciale.
- 2 Appuyez deux fois (rapidement) sur le bouton du panneau de commandes jusqu'à ce que le témoin Toner bas s'allume et que les deux témoins du bas clignotent.

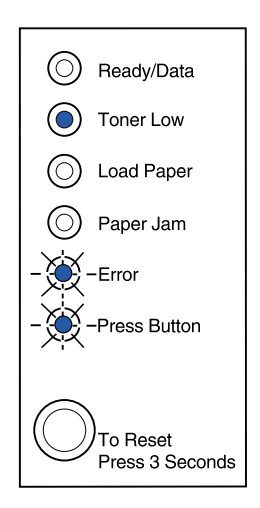

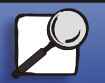

Index

Administration

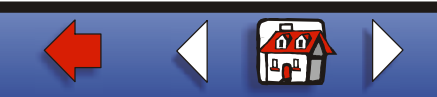

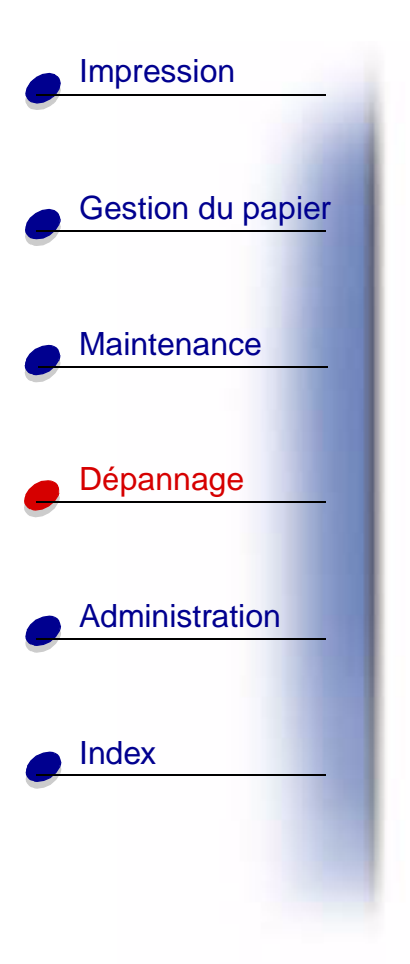

**3** Appuyez longuement sur ce bouton (maintenez-le enfoncé jusqu'à ce que tous les témoins s'allument) pour restaurer les paramètres usine de l'imprimante.

Lorsque ces paramètres sont restaurés, l'état de l'imprimante est rétabli sur Prêt.

#### Utilisation du mode Dépistage Hex

Lorsque des caractères incorrects s'impriment alors que d'autres manquent, utilisez le dépistage Hex pour déterminer si le problème est lié à l'interprète de langages ou au câble. Le dépistage Hex permet d'isoler les problèmes d'impression en vous informant des données que reçoit l'imprimante.

- 1 Utilisez le menu Fonction spéciale.
- **2** Appuyez deux fois (rapidement) sur le bouton du panneau de commandes jusqu'à ce que le témoin Bourrage papier s'allume et que les deux témoins du bas clignotent.

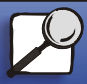

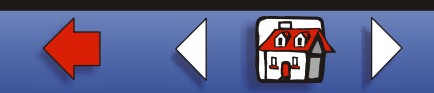

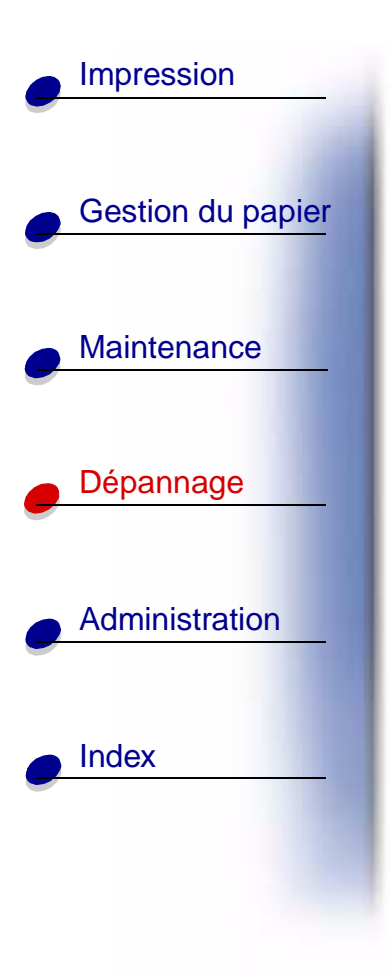

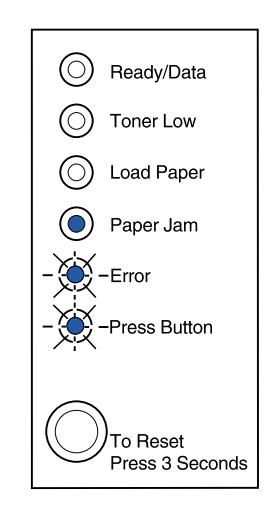

- **3** Appuyez longuement sur ce bouton (maintenez-le enfoncé jusqu'à ce que tous les témoins s'allument) pour sélectionner le paramètre Dépistage Hex.
- **4** Appuyez de nouveau longuement sur ce bouton pour lancer le dépistage Hex.

Les données transmises à l'imprimante sont imprimées en caractères héxadécimaux pour vous aider à isoler l'origine du problème.

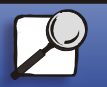

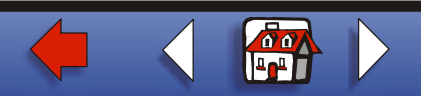

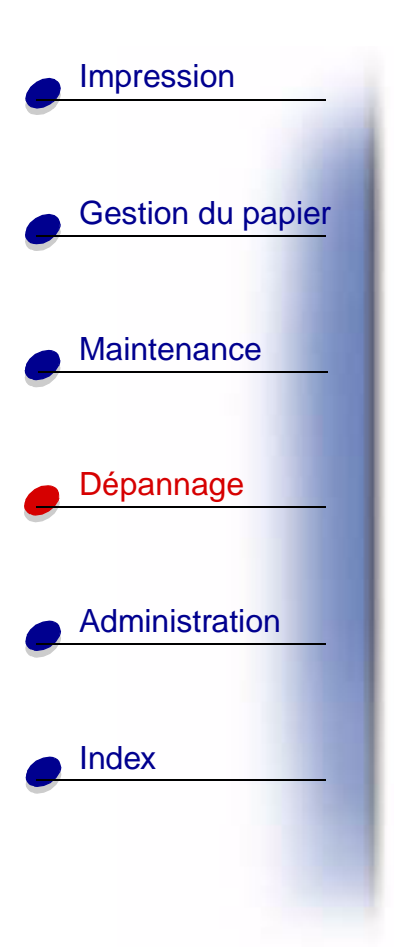

Pour quitter le mode Dépistage Hex, mettez l'imprimante hors tension ou appuyez longuement sur le bouton du panneau de commandes.

#### Utilisation des pages de test de qualité d'impression

Pour vous aider à isoler des problèmes de qualité d'impression, telles que les traînées, imprimez des pages de test à l'aide du paramètre de page de test correspondant :

- 1 Utilisez le menu Fonction spéciale.
- 2 Appuyez deux fois (rapidement) sur le bouton du panneau de commandes (effectuez cette procédure quatre fois) jusqu'à ce que les témoins Prêt/Données et Toner bas s'allument et que les deux témoins du bas clignotent.

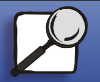

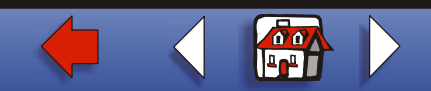

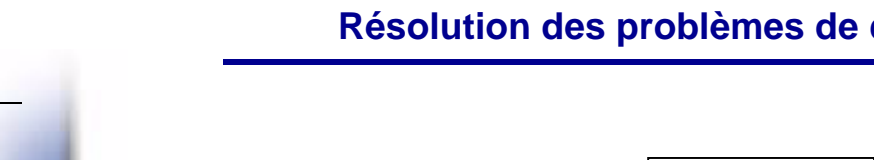

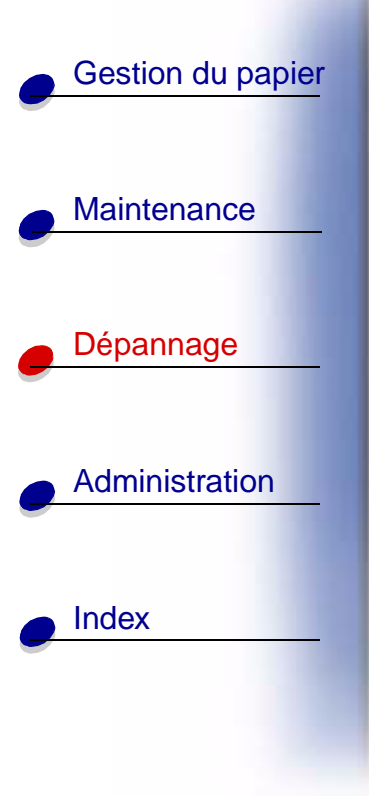

Impression

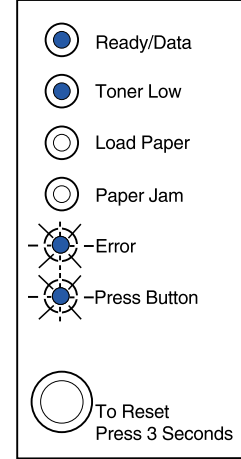

**3** Appuyez longuement sur ce bouton (maintenez-le enfoncé jusqu'à ce que tous les témoins s'allument) pour lancer les pages de test de qualité d'impression.

Trois pages s'impriment pour que vous puissiez évaluer la qualité d'impression. La première page contient des margues, la deuxième est grise et la troisème est noire. Une fois les trois pages dans le réceptacle de sortie, l'état de l'imprimante est rétabli sur Prêt.

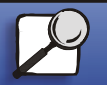

www.lexmark.com Imprimante Lexmark E320/E322

#### Résolution des problèmes de qualité d'impression 22

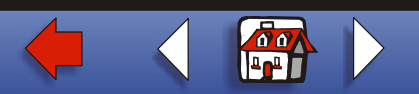

- Utilisez les pages de test pour vous rendre compte des problèmes, tels qu'une impression trop claire, des traînées de toner, etc. Reportez-vous aux tableaux Dépannage pour trouver des solutions aux problèmes rencontrés.
- **5** Pour quitter le paramètre de pages de test de qualité d'impression, appuyez longuement sur le bouton du panneau de commandes (maintenez-le enfoncé jusqu'à ce que tous les témoins s'allument).

#### Mode dépannage avancé

Reportez-vous à la section « **Dépannage avancé** » pour obtenir plus d'informations sur les paramètres du mode de dépannage avancé.

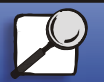

Index

Impression

Gestion du papier

Maintenance

Dépannage

Administration

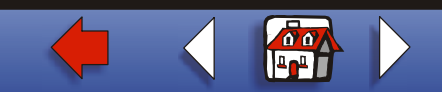